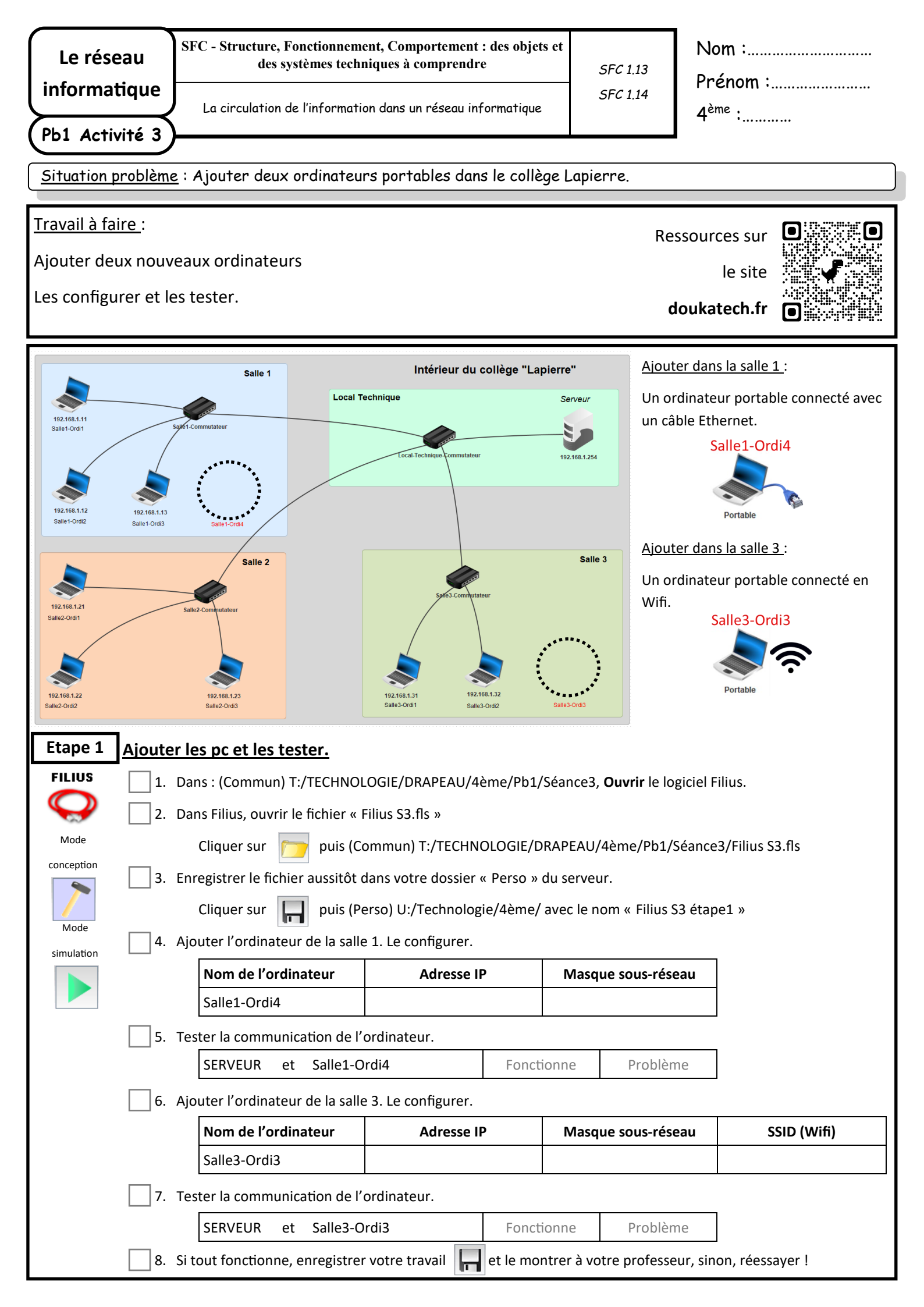

## Pour aller plus loin :

Dans nouveau fichier, essayer de récréer sur Filius le réseau informatique de ta maison OU inventer un réseau informatique d'une maison imaginaire.

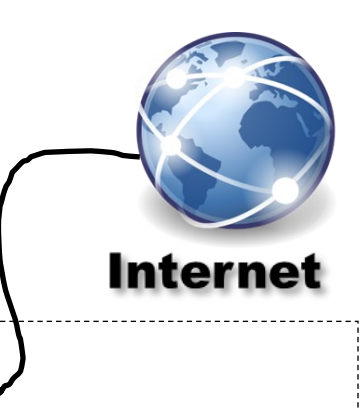

<u>Maison</u>

Quel est le nom du fichier dans lequel tu as réalisé ta maison :

------